## ◎學雜費繳費注意事項◎

一、 學雜費各費收繳均依教育部及本校行政會議規定辦理收繳。 學雜費收費標準查詢網址:本校首頁/行政單位/會計室/學雜 費/收費標準。

https://www.acc.uch.edu.tw/zh\_tw/CCC/kkk

- 二、學雜費繳費單列印網址:本校首頁/資訊服務/學生資訊系統 /帳 號、密碼/各項申請與查詢/學雜費繳費狀況查詢/選擇學 期/產生 PDF 繳費單及列印。 https://std.uch.edu.tw/SIP/login.htm
- 三、學雜費繳費方式,有親臨銀行櫃檯繳費、以【銷號編號】方式轉 帳繳費、信用卡繳費及便利超商繳費等四種,各同學務必於規定 繳費期限內持繳費單,選擇一種繳費方式繳納,並請妥慎保存收 據聯或交易明細備查。(轉帳繳費務必使用自己專有之帳號,請 勿使用或影印其他同學的繳費單來繳費。)

| 繳費方式         | 說明                                                                                             |
|--------------|------------------------------------------------------------------------------------------------|
| 銷號編號轉<br>帳繳費 | <ol> <li>收到註冊繳費明細單後,於註冊前可利用任何銀行之<br/>ATM(自動提款機)轉帳繳費</li> <li>須注意是否轉帳成功:請確認明細表上之日期、帳</li> </ol> |
|              | 號以及轉帳金額                                                                                        |

| 信用卡繳費 | <ol> <li>信用卡交易訊息約於繳款後三個工作天方可進入學<br/>校網頁查詢,故請先行使用發卡銀行語音確認交易是<br/>否完成;信用卡繳付學雜費相關事宜,如有疑問,請<br/>洽原發卡銀行。</li> <li>提醒您為避免因各行庫作業方式差異造成款項入帳<br/>較慢而影響校內系統操作權益,請同學須考量作業天<br/>數,儘早辦理。</li> </ol>                                                                                                    |
|-------|----------------------------------------------------------------------------------------------------|
|       | <ol> <li>信用卡代收通路瀏覽網址<br/><u>https://www.27608818.com/web/tuition</u></li> <li>學校代碼: 8814600458(土地銀行代收學校專用代碼)</li> <li><u>繳款帳號</u>即為【註冊專用銷號編號】</li> </ol>                                                                                                    |
| 匯款    | 於註冊前完成匯款<br>解款行:土地銀行中壢分行<br>收款人戶名:健行科技大學<br>收款人帳號(即滙入帳號):銷號編號(計14 位)                                                                                                    |
| 親臨銀行櫃 | 應於註冊日前持繳費單〈不需另外填單〉逕向所在地土                                                                                                    |
| 台繳費   | 地銀行所屬分行櫃台繳款。                                                                                                    |
| 便利超商  | <ol> <li>可持繳費單至「7-11」、「全家」、「OK」及「萊爾富」便利<br/>超商全國各門市繳款,並請於繳款截止日前繳交,最高以新<br/>臺幣為六萬元為限,須自行負擔手續費【2萬元(含)以下→15<br/>元,2萬元~4萬元(含)以下→20元,4萬元~6萬元(含)以下<br/>→25元】,因便利商店繳款之款項約於繳款後5~10個工作天<br/>入帳,請記得索取繳費證明單並核對金額,以供查核。</li> <li>提醒您為避免因各超商作業方式差異造成款項入帳<br/>較慢而影響校內系統操作權益,請同學須考量作業天<br/>數,儘早辦理。</li> </ol> |
|       |                                                                                                    |

四、何謂銷號編號:

103 學年度起新增設學生每人專屬註冊費轉帳之銷號編號 (帳號由學校產生,且每人每學期均不同),此帳號專供學生註冊費轉入學校帳戶作業之用,實無存款簿產生,故免保管之虞,但 僅可收受跨行或本行匯款或轉帳金額存款,無法提款。

- 五、轉帳繳費務必使用自己專有之帳號,請勿使用或影印其他同學的 繳費單來繳費。
- 六、舊生同學於本學期註冊日前辦妥休、退學及已畢業者,請勿繳 費。
- 七、欲辦理就學貸款同學,請暫勿繳費;於註冊前依生輔組公告流程手續,辦理對保、網路登錄後,持銀行貸款申請書至生輔組審核辦理。
- 八、符合學雜費減免補助資格(身心障礙人士子女、身心障礙學生、 原住民學生、低收入戶學生、中低收入戶學生、軍公教遺族子女 (卹內及卹滿)及特殊境遇家庭子女或孫子女)之同學,於收到註 冊學費單後暫勿繳費;請先辦理減免後再行繳費;另欲辦理就學 貸款者,務須先行辦理減免,再以減免後之差額辦理貸款。
- 九、欲辦理放棄行政院減免學雜費者,暫勿繳費或辦理就學貸款,請 於繳費截止日前至本校會計室或進修部簽立放棄切結書並更換繳 費單,再以更新之繳費單繳費或辦理就學貸款。
- 十、為簡化註冊程序及節省學生到校註冊之交通與等待時間,故推行免 到校註冊及繳費E化扣款方案,請大家共同配合支持各項新制作 業,讓服務效率更臻美好。

◆利用任何銀行之ATM(自動提款機)轉帳繳費

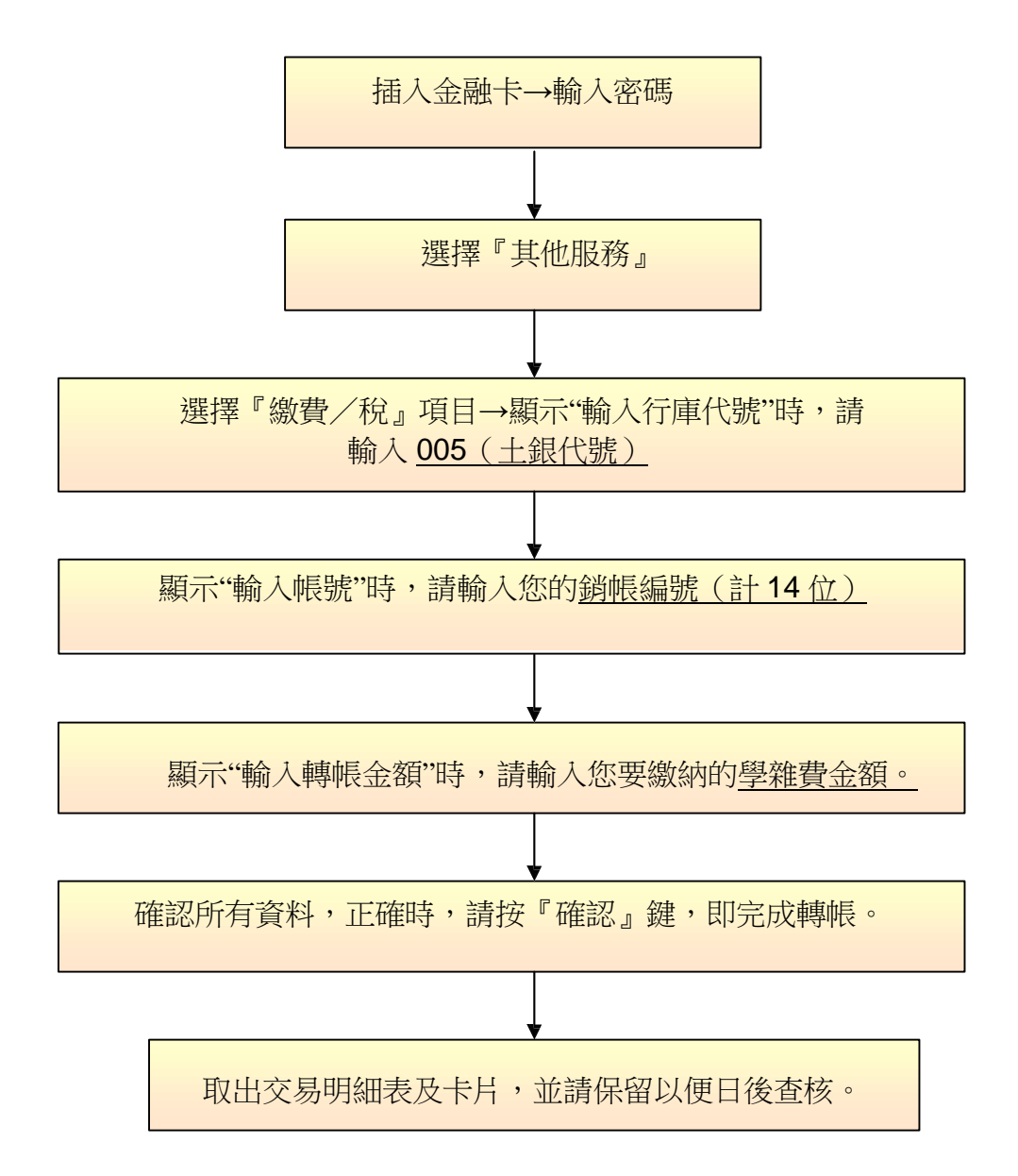